# 高師大 Moodle 平 台操作手冊

教師版

2018/03/02

| 1.如何登入 Moodle 數位學習平台 | 2 |
|----------------------|---|
| 2.如何啟用課程             | 3 |
| 3.1 課程設定             | 4 |
| 3.2 課程頁面區塊功能說明       | 5 |
| 3.4 課程格式設定           | 9 |

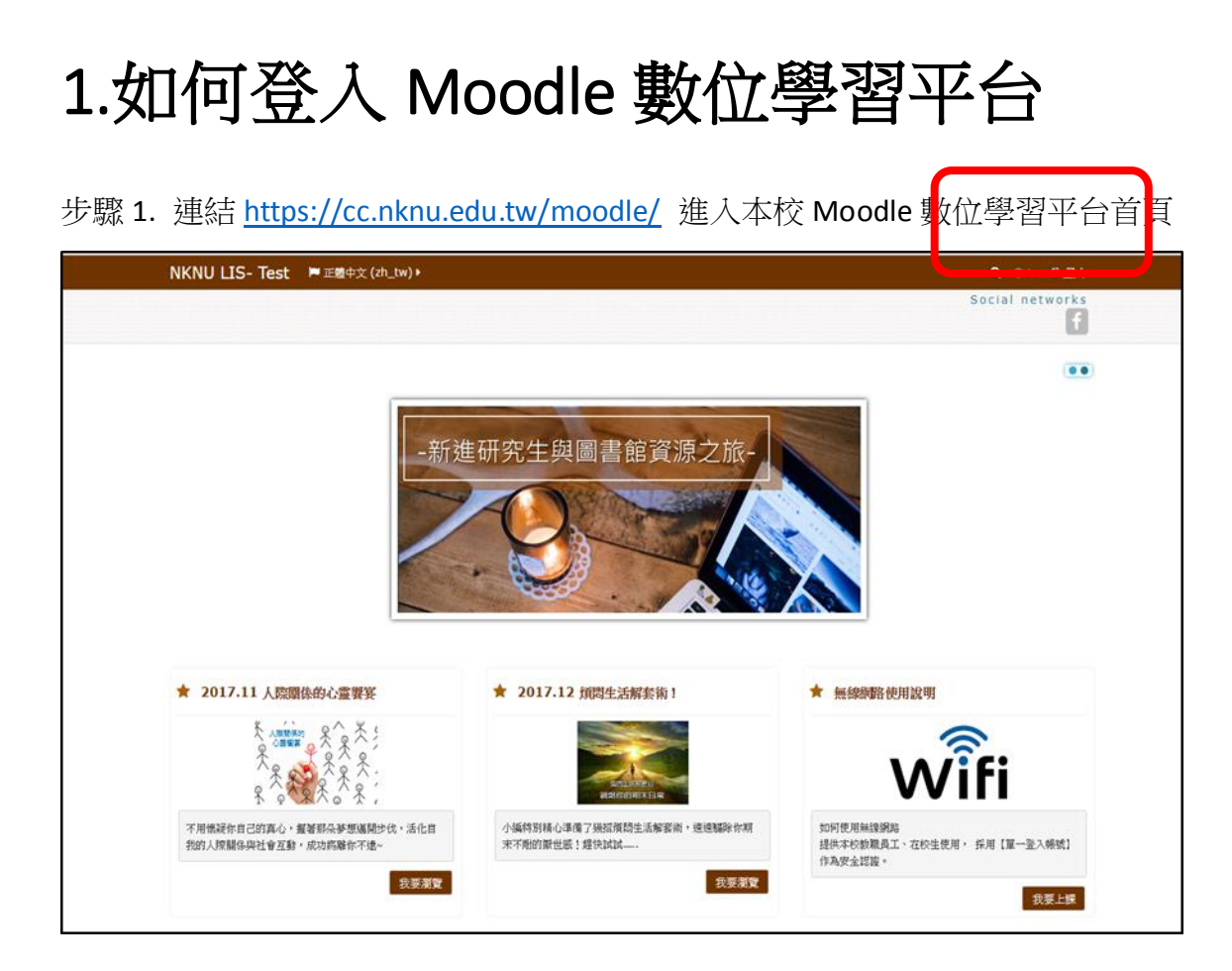

步驟 2. 首頁左上角為登入入口,請輸入單一登入帳號及密碼。登入成功後,在版面左下方, 會顯示「申請開設」課程。請將課程名稱、簡稱、摘要及申請開課的理由,提出申請開課。

| 我这个时        | 我的課程          |     |              |     |    |            | 課程類別                                                       |  |  |  |  |
|-------------|---------------|-----|--------------|-----|----|------------|------------------------------------------------------------|--|--|--|--|
| 數           | 數位教學平台輕鬆使用123 |     |              |     |    |            | ~ 圖書館服務專區                                                  |  |  |  |  |
| <b>※問立占</b> | 網站管理          |     |              |     |    |            | <ul> <li>□ 書館藏資源利用簡報(1)</li> <li>▷ 館藏資源主題介紹(10)</li> </ul> |  |  |  |  |
|             |               |     |              |     |    |            |                                                            |  |  |  |  |
| 申請用         | 司部果           |     |              |     |    |            | ▷ 圖書館介紹(5)                                                 |  |  |  |  |
|             |               |     |              |     |    |            | ▷ EndNote書目管理軟體介紹(4)                                       |  |  |  |  |
|             |               |     |              |     |    |            | ▷ Turnitin論文原創性比對系統說明(1)                                   |  |  |  |  |
| 1           | 1-9-122       | 201 | 18年(         | 02日 |    |            | ▶ 電子資源系列介紹                                                 |  |  |  |  |
|             |               |     | <b>P.S</b> . | .T. | 25 | <u>,</u> , | ▷ 名人講座影片/講義閱覽(22)                                          |  |  |  |  |
|             |               |     | 1            | 2   | 3  | 4          | ▼資訊自學服務專區(7)                                               |  |  |  |  |
| 5           | 6             | 7   | 8            | 9   | 10 | 11         | ▶ 1. 教職員生單登入口 (5)                                          |  |  |  |  |
| 12          | 13            | 14  | 15           | 16  | 17 | 18         | ▶ <b>2.</b> 雪子郵件信箱(2)                                      |  |  |  |  |
| 19          | 20            | 21  | 22           | 23  | 24 | 25         | ▶ <b>3.2017</b> 夏日睿詽連程(3)                                  |  |  |  |  |
| 26          | 27            | 28  |              |     |    |            |                                                            |  |  |  |  |
|             |               |     |              |     |    |            | * 十二牛國教精進計畫                                                |  |  |  |  |
|             |               |     |              |     |    |            | ▶ 數位課程(國中國文)(2)                                            |  |  |  |  |

| NKNU LIS-Test 📂 亚胞中文 ()                                                      | Ltw) ► 🚔 32.05289.52 ►     | ۹ 🔺 🗭 | · · · · · · · · · · · · · · · · · · · |
|------------------------------------------------------------------------------|----------------------------|-------|---------------------------------------|
|                                                                              | Header                     |       |                                       |
|                                                                              | Page top                   |       |                                       |
| <b>開課申請</b>                                                                  |                            |       |                                       |
|                                                                              |                            |       | ▶ 肥料1461金白5                           |
| ▶ 不受"福严无效日"」[序刊 記來 □□ 言實                                                     |                            |       |                                       |
| ▼ /您 申請意果程的該美細資訊                                                             |                            |       |                                       |
| 課程金名 🕕 🕐                                                                     |                            |       |                                       |
| <b>放射 把足 拉打 市站 💶</b> 🗇 🖤                                                     |                            |       |                                       |
| Marine (7)                                                                   |                            |       |                                       |
|                                                                              | 1 i • B I III 1 • 10 13 IA |       |                                       |
|                                                                              |                            |       |                                       |
|                                                                              |                            |       |                                       |
|                                                                              |                            |       |                                       |
|                                                                              |                            |       |                                       |
|                                                                              |                            |       |                                       |
|                                                                              |                            |       |                                       |
|                                                                              |                            |       |                                       |
|                                                                              |                            |       |                                       |
|                                                                              |                            |       | đ                                     |
| ▼ 申請承止記録程目の理由                                                                |                            |       |                                       |
| And the other and the other and the other and the other day of the other and |                            |       |                                       |
|                                                                              | 1000 BMK HEA BUD TOX 500   |       |                                       |

# 2.如何啟用課程

數位學習平臺課程必須先在設定裡將為顯示,學生才能夠進入課程。以下為啟用課程的方式。

步驟1.在「系統管理」區塊下,點按【課程管理】→按<sup>發</sup>【修改設定】

| 其它                      |        |
|-------------------------|--------|
| 建立新課程│ 課程重新排序▼│ 毎頁:20▼  |        |
| 1 2 往後 最近               |        |
| 🕂 🔲 初等統計學               | ✡і₿⊚৵  |
| ♣ □ 數位學習課程設計平台          | ≑₫@↑↓  |
| ✤ □ 數位教學課程當學習設計師        | ≑₫⊚≁↓  |
| 🕂 🔲 nall-11             | ົ⇔∿∿   |
| 🕂 🔲 圖書館資源利用             | ົ⇔∿∿   |
| 💠 🔲 Research Methods    | ົ⇔∿∿   |
| ♣ □ 知識型Youtube資源運用      | ົ⇔∿∿   |
| ♣ □ 羊毛氈DIY              | ົ⇔∿∿   |
|                         | ✡іі⊛≁৵ |
| 🕂 🗌 american literature | ✡іі⊛≁৵ |
| ➡ □ 對外漢語發音教學            | ✡іі⊛≁৵ |
| ➡ □ 創意策略與實踐             | ✡іі⊛≁৵ |
| ➡ □ 輕鬆學習如何畫簡易賀卡         | ✡◈ᠰᠰ   |
| ⊕ □ 正音教學                | ¢₫@∧↓  |

#### 步驟 2. 展開【一般】 設定區塊下 【是否顯示】。

(1) 顯示 :課程開放供學生使用。

(2) 隱藏 :課程編修中暫不開放。

| ● 首頁 〉 課程 〉 其它 〉 統計學 日本語 A manual A manual A m<br>A manual A manual A manual A manual A manual A manual A manual A manual A manual A manual A manual A manual A ma |               |
|----------------------------------------------------------------------------------------------------|---------------|
| 初等統計學                                                                                                    | Left          |
|                                                                                                    | 統計學           |
| 编修課程設定                                                                                                    | 成員            |
| ▶ 展開全部                                                                                                    | 能力            |
| ▼ 一般                                                                                                    | 成績            |
| <b>課程全名 0</b> ⑦ 初等統計學                                                                                                    | ▶ 主題1         |
| <b>課程簡雜 ①</b> ⑦ 统計學                                                                                                    | 首頁            |
| <b>課程類別 ⑦   </b> 其它     •                                                                                                    | 儀表板           |
|                                                                                                    | 行事曆           |
| 課程可見及官制 ① 與示 ・                                                                                                    | 私人檔案          |
| 課程開始日期 ③ 26 ▼ 二月 ▼ 2018 ▼ 🛗                                                                                                    | 我的課程          |
| <b>課程結束日期 ⑦ 26 ▼ 二月 ▼ 2018 ▼                                   </b>                                                                                                    | 數位教學平台輕鬆使用123 |
| 課程编號 ⑦                                                                                                    | 網站管理          |

### 3.1 課程設定

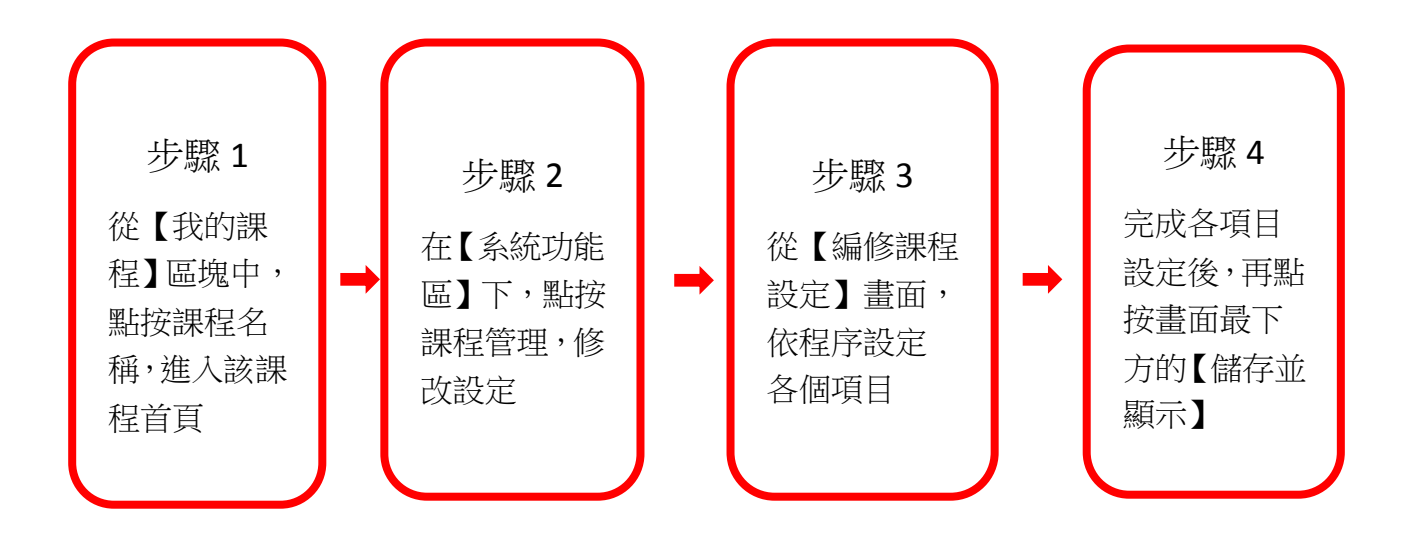

## 3.2 課程頁面區塊功能說明

步驟1從【我的課程】區塊中,點按課程名稱,進入該課程首頁

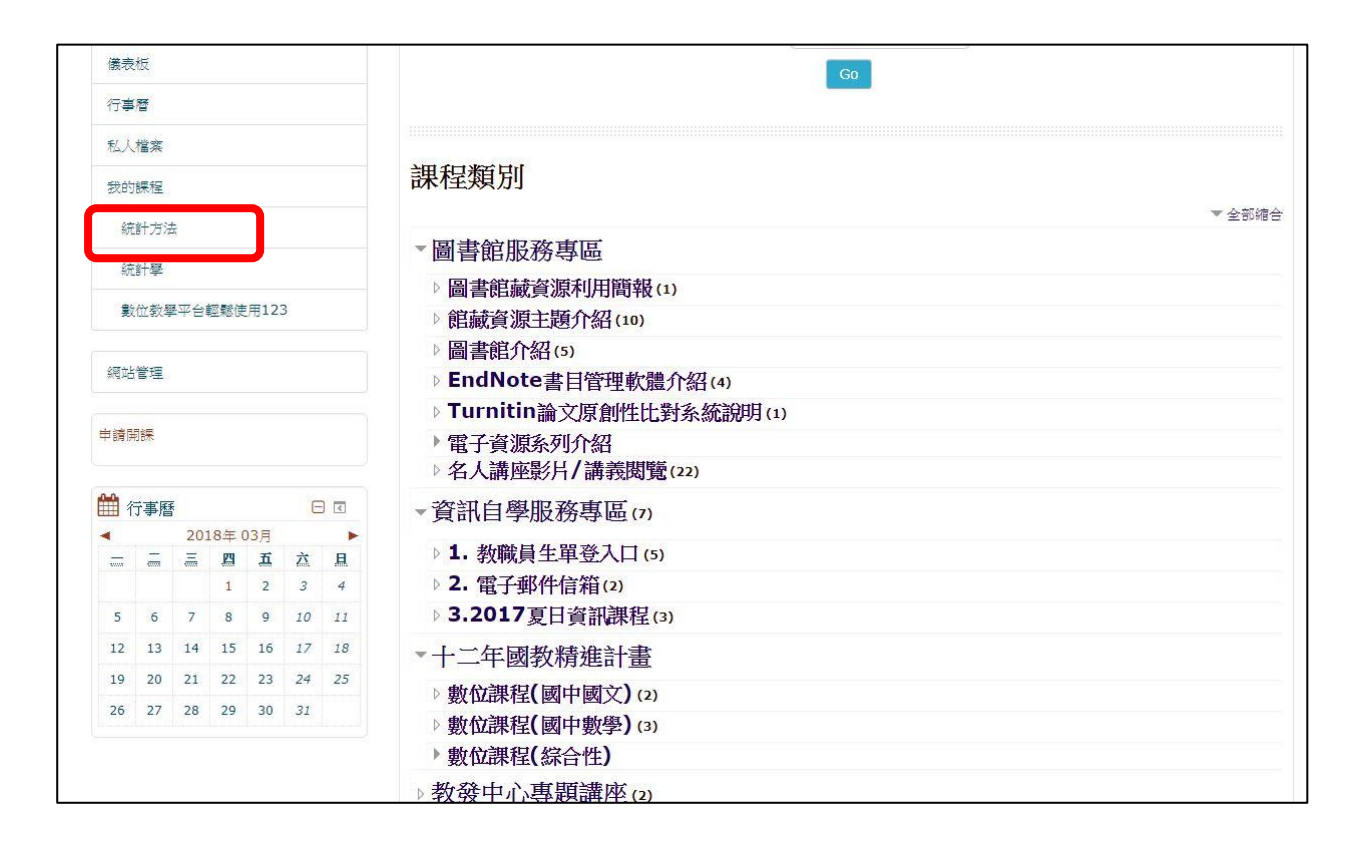

課程首頁分為三大區塊分別為:(一)系統功能區(二)課程教材區(三)新增功能管理區 步驟 2 在【系統功能區】下,點按課程管理,修改設定

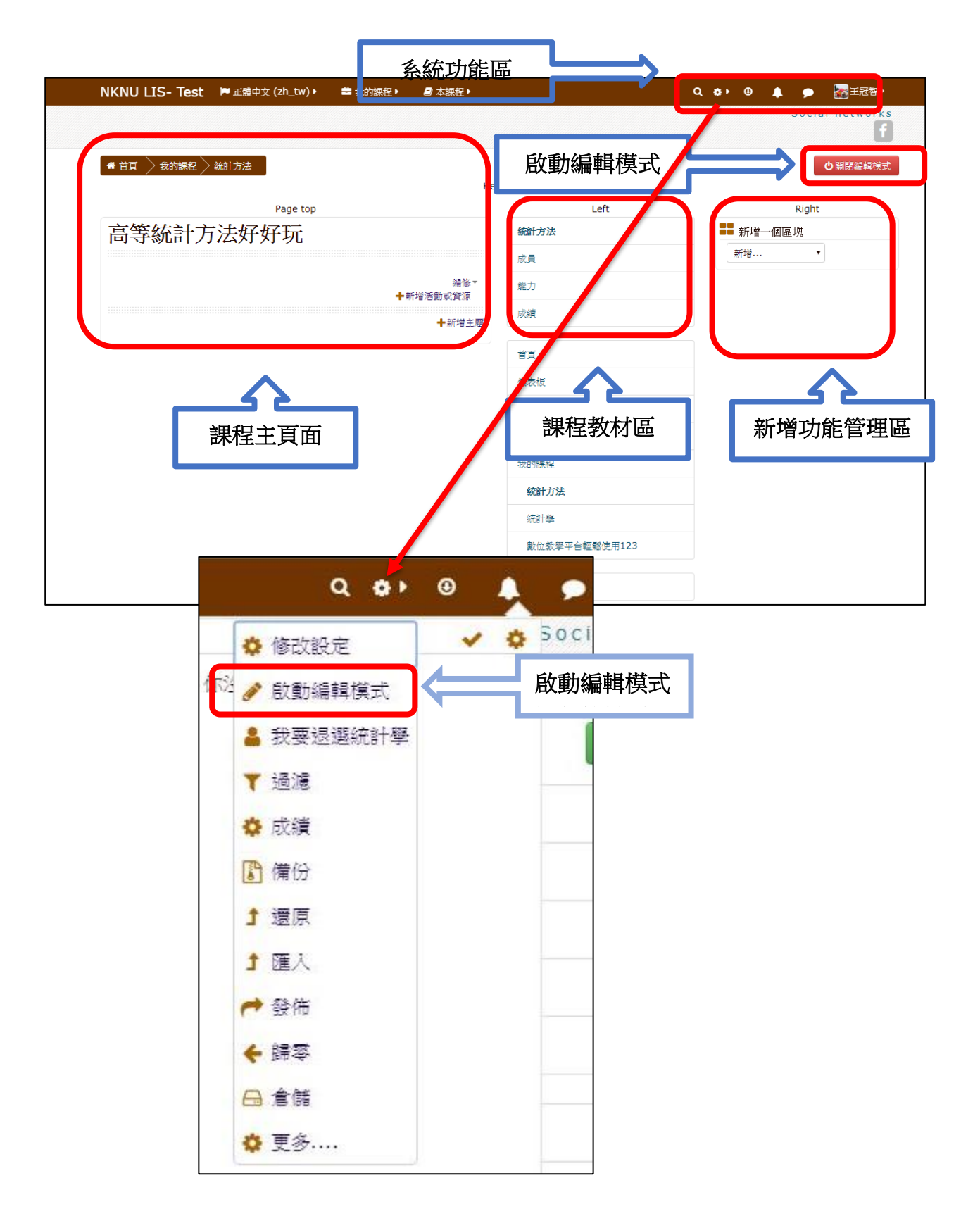

| 步驟3從【 | 編修課程設定】 | 畫面,依 | 程序設定各 | 個項目 |
|-------|---------|------|-------|-----|
|-------|---------|------|-------|-----|

| <b>百笙纮計古</b> 注册 | ZHZ FF                   | Left          |
|-----------------|--------------------------|---------------|
| 同于邻山 刀 仏        | 1 X1 4/                  | 统計方法          |
| 編修課程設定          |                          | 成員            |
|                 | ▶ 展開全部                   | 能力            |
| ▼ — 舟殳          |                          | 成績            |
| 課程全名 0          | ⑦ 高等統計方法好好玩              | ▶ 一般          |
| 課程簡稱 🚺          | ⑦ 続针方法                   | 首頁            |
| 課程類別            | ⑦ 其它 *                   | 儀表板           |
| 細石三日時候季         | () === ·                 | 行事曆           |
| 武任可見及官制         |                          | 私人檔案          |
| 課程開始日期          | ③ 27 • 二月 • 2018 • 曲     | 我的課程          |
| 課程結束日期          | ③ 1 • 三月 • 2018 • 🋗 🗈 飲用 | 統計方法          |
| 課程編號            | 0                        | 統計學           |
| ▼說明             |                          | 數位教學平台輕鬆使用123 |
| 課程摘要            |                          | 網站管理          |

進入「編修課程設定 」畫面,依序各項目,說明如下 。

| ▼一般     |   |                        |     |
|---------|---|------------------------|-----|
| 課程全名 🚺  | ? | 初等統計學                  | (1) |
| 課程簡稱 🚺  | ? | 統計學                    | (2) |
| 課程類別    | ? |                        | (3) |
| 課程可見度管制 | ? | 顯示 ▼                   | (4) |
| 課程開始日期  | ? | 26 • 二月 • 2018 • 🋗     |     |
| 課程結束日期  | ? | 2 • 三月 • 2018 • 🋗 🗆 啟用 |     |
| 課程編號    | ? |                        |     |

(1) 課程全名:若有同名多門課程,有同名多門課程,有同名多門課程,教師可依需求 加註說明,包含系所、年級、時間等以資區別不同班。

- (2) 課程簡稱:開放教師修改。
- (3) 課程類別:日後將由本處分類為系所類別,請勿自行修改。
- (4) 是否顯示:分為兩種選項 顯示:課程開放供學生使用。隱藏:課程編修中暫不開放,只有教師及助可進入課程。
- (5) 課程編號:目前無功能~

#### 課程說明定

|                         | 1     i ▼     B     I     III     IIII     IIIIIIIIIIIIIIIIIIIIIIIIIIIIIIIIIIII                                                                                                    | <b>企</b><br>是收集資料、分析資料、                                                                                                    |
|-------------------------|----------------------------------------------------------------------------------------------------|----------------------------------------------------------------------------------------------------|
|                         | 整理資料、解釋資料的科學。本課程之日的為使學生了解基本機學友<br>課程內容包括:(1) 敘述統計:圖示,表格及統計測量數 (2) 機率: 機調<br>機率分配 (3) 推論統計:估計與假設檢定(4) 變異數分析。                                                                                                    | 統計方法。<br>郭基本概念及一些常用之                                                                                                    |
|                         | Statistics                                                                                                    |                                                                                                    |
|                         | For the students, it is important to have the ability of data p<br>analysis. Statistics is the art and science of collecting, anal<br>interpreting data. The goal of this course is to give student<br>introduction to the field of statistics. | process and data<br>yzing, presenting and<br>a conceptual                                                                                                    |
|                         | The Topics included in this course are: (1) Description statis<br>and numerical measures for numerical data. (2) Probability                                                                                                    | tics: Tables, Charts,<br>Basic probability                                                                                                    |
|                         | concents and some important probability distributions [3]                                                                                                    | Inference statistics                                                                                                    |
| 課程代表圖片 ⑦                | Concents and some important propability distributions 131                                                                                                    | Inference statistics:                                                                                                    |
| 課程代表圖片 ⑦                | Concents and some important probability distributions 131                                                                                                    | Inference statistics:<br>最大容量: 無限制 , 最多附件: 1<br>                                                                                                    |
| 課程代表圖片 ⑦                | Concents and some important probability distributions 131<br>新檔案的編<br>▶ ■ 檔案                                                                                                    | Inference statistics· Magnetic Statistics· Magnetic Statistics· Magneti |
| 課程代表圖片 ⑦                | Econcents and some important probability distributions 131<br>新檔案的<br>▶ ■ 檔案                                                                                                    | Inference statistics:<br>最大容量: 無限制,最多附件:1                                                                                                    |
| 課程代表 <mark>圖</mark> 片 ⑦ | Concepts and some important probability distributions 131<br>新檔案的編                                                                                                    | Inference statistics:<br>最大容量: 無限制,最多附件:1                                                                                                    |
| 課程代表圖片 ③                | Concents and some important probability distributions                                                                                                    | Inference statistics:<br>最大容量: 無限制,最多附件:1                                                                                                    |
| 課程代表 <mark>圖</mark> 片 ③ | Foncents and some important probability distributions 131<br>新檔案的編<br>▶ ■ 檔案<br>■ artin-dec-<br>onto in-<br>可接受的檔案類型:<br>圓像(GIF) .gif                                                                                                    | Inference statistics:<br>最大容量: 無限制,最多附件:1                                                                                                    |

(1) 課程摘要:會出現在課程列表,執行課程搜尋時除了課程名稱,也會搜尋此摘要資料。(2) 課程代表圖片:僅支援圖檔,將與課程摘要一起顯示在課程列表中。

## 3.4 課程格式設定

課程格式:課程分為三種選項

(1)單一活動格式:課程頁面僅顯示單一活動,當設定此類格式時,需同時選擇活動類型(如 下圖所示)

|     | 格式    | 1 | 單一活動格式 ▼                |                          |                                                                                                    |                  |
|-----|-------|---|-------------------------|--------------------------|----------------------------------------------------------------------------------------------------|------------------|
|     |       |   | 當你變更正在使用的<br>佈欄"。要注意,章會 | 課程格式為"單一活動<br>5單元結構可能會被修 | "時,要確定你已經<br>改。                                                                                                    | 從這課程移除額外的活動,包括"公 |
|     | 活動的類型 | ٢ | Ţī ·                    | 活動的類型 ⑦                  | 直面<br>「<br>」<br>「<br>」<br>」<br>」<br>」<br>」<br>」<br>」<br>」<br>…<br>…<br>…<br>…<br>…<br>…<br>…<br>…<br>…<br>…<br>…<br>…<br>… |                  |
| ▶外觀 |       |   |                         |                          | 詞彙表<br>檔案<br>電子書                                                                                                    |                  |
|     |       |   |                         |                          | 工作坊<br>聊天室<br>票選                                                                                                    |                  |
|     |       |   |                         |                          | 討論區<br>外部工具<br>網址                                                                                                    |                  |
|     |       |   |                         | 0                        | 問卷                                                                                                    |                  |
|     |       |   |                         |                          | 資料夾                                                                                                    |                  |
|     |       |   |                         |                          | 410年<br>作業<br>H5P可動内容                                                                                                    | -                |

(2)主題格式 : 以單元主題方式排列顯示 (此為預設格式)。

(3) 週次格式:課程單元主題以週期排列方式顯示,第一週從課程開始日起始。

步驟4完成各項目設定後,再點按畫面最下方的【儲存並顯示】,即完成課程初步設定。

| ▼課程格式               | 下載.jpg           可按受的檔案類型:           國繳(GIF).gif           國繳(PNG).png |  |
|---------------------|------------------------------------------------------------------------|--|
| 格式 ⑦ 隐藏的單元 ⑦ 課程編排 ⑦ | 主題格式 ▼<br>陽蔵的單元以溜量的方式呈現 ▼<br>在一個頁面上顯示全部單元 ▼                            |  |
| ▶ 外觀<br>▶ 檔案與上傳     |                                                                        |  |
| ▶ 群組<br>▶ 角色更名 ⑦    | 儲存並顯示 耳                                                                |  |